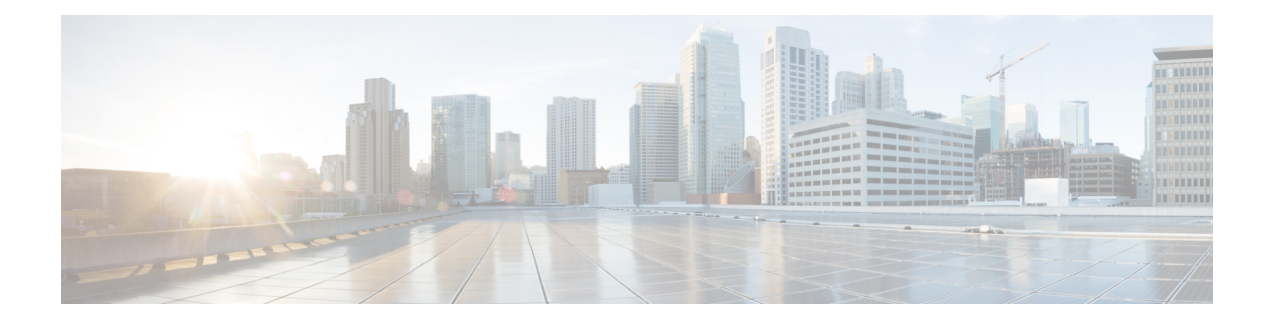

# **Overview of Dynamic Link Exchange Protocol**

The Dynamic Link Exchange Protocol (DLEP) is a radio aware routing (RAR) protocol. DLEP provides a bidirectional, event-driven communication channel between the router and the radio to facilitate communication of changing link characteristics. In large mobile networks, connections to the routing neighbors are interrupted due to distance and radio obstructions. DLEP addresses the challenges faced when merging IP routing and radio frequency (RF) communications.

### **Benefits of DLEP**

DLEP provides capabilities that enable:

- · Optimal route selection based on feedback from radios
- · Faster convergence when nodes join and leave the network
- Efficient integration of point-to-point, point-to-multipoint and broadcast multi-access radio topologies with multi-hop routing
- Flow-controlled communications between the radio and its partner router using rate-based Quality of Service (QoS) policies
- Dynamic shaping of fluctuating RF bandwidth in near real time to provide optimized use of actual RF bandwidth

This chapter contains the following sections:

- Feature Information for Dynamic Link Exchange Protocol, on page 2
- DLEP Topology, on page 3
- Prerequisites for DLEP, on page 5
- Restrictions and Limitations, on page 5
- Configuring DLEP, on page 6
- Attaching DLEP Virtual Templates, on page 11
- DLEP Quality of Service Configuration, on page 13
- Configuring DLEP on a Sub-Interface, on page 16
- Configuring DLEP with OSPFv3, on page 18
- Configuring DLEP EIGRP, on page 19
- Optional Configurations for DLEP, on page 21
- Removing the DLEP Configuration, on page 22
- Clearing DLEP Clients and Neighbors, on page 23
- DLEP Validation Commands, on page 23

- Verifying DLEP Configuration, on page 26
- Troubleshooting DLEP Configuration with show Commands, on page 32
- Troubleshooting DLEP Configuration with debug Commands, on page 35
- Additional Debug Commands, on page 42
- Related Documentation, on page 43

# **Feature Information for Dynamic Link Exchange Protocol**

The following table provides release information about the feature or features described in this module. This table lists only the software release that introduced support for a given feature in a given software release train. Unless noted otherwise, subsequent releases of that software release train also support that feature.

Use Cisco Feature Navigator to find information about platform support and Cisco software image support. To access Cisco Feature Navigator, go to www.cisco.com/go/cfn. An account on Cisco.com is not required.

| Feature Name                   | Releases                      | Feature Information                                                                                                    |
|--------------------------------|-------------------------------|----------------------------------------------------------------------------------------------------|
| Dynamic Link Exchange Protocol | Cisco IOS XE Release 17.8.1a  | This feature was introduced for the following platforms:                                                                                                  |
|                                |                               | Cisco Catalyst 8000V Edge<br>Software                                                                                                    |
|                                | Cisco IOS XE Release 17.11.1a | This feature was introduced for the the following platforms:                                                                                              |
|                                |                               | Cisco Catalyst 8200 Series<br>Edge Platforms                                                                                                    |
|                                |                               | Cisco Catalyst 8300 Series<br>Edge Platforms                                                                                                    |
|                                |                               | Cisco Catalyst 8500 Series<br>Edge Platforms                                                                                                    |
| IPv6 Unicast Support with DLEP | Cisco IOS XE Release 17.12.1a | The IPv6 Unicast Support feature<br>introduces support for IPv6 data<br>plane to RAR DLEP. This feature<br>was introduced for the following<br>platforms: |
|                                |                               | Cisco Catalyst 8000V Edge<br>Software                                                                                                    |
|                                |                               | Cisco Catalyst 8300 Series     Edge Platforms                                                                                                    |
|                                |                               | Cisco Catalyst 8500 and<br>8500L Series Edge Platforms                                                                                                    |

Table 1: Feature Information for Dynamic Link Exchange Protocol

# **DLEP Topology**

L

DLEP is a control protocol between a router and a DLEP-enabled radio modem. The DLEP message exchange between the router and radio allows the radio to communicate the router about the link quality. This is analogous to the way the bar icon on your cell phone indicates your Wi-Fi or LTE signal quality.

Figure 1: Network with DLEP

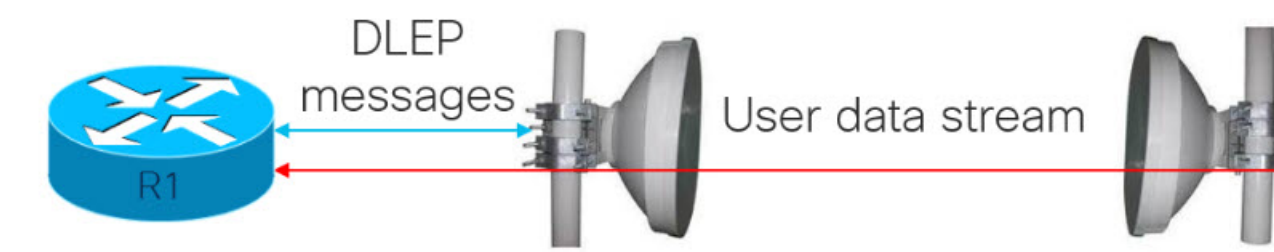

Using DLEP, we can make use of routing distances with equal cost, where metrics are updated in real time, based on the best path.

#### Figure 2: Network without DLEP

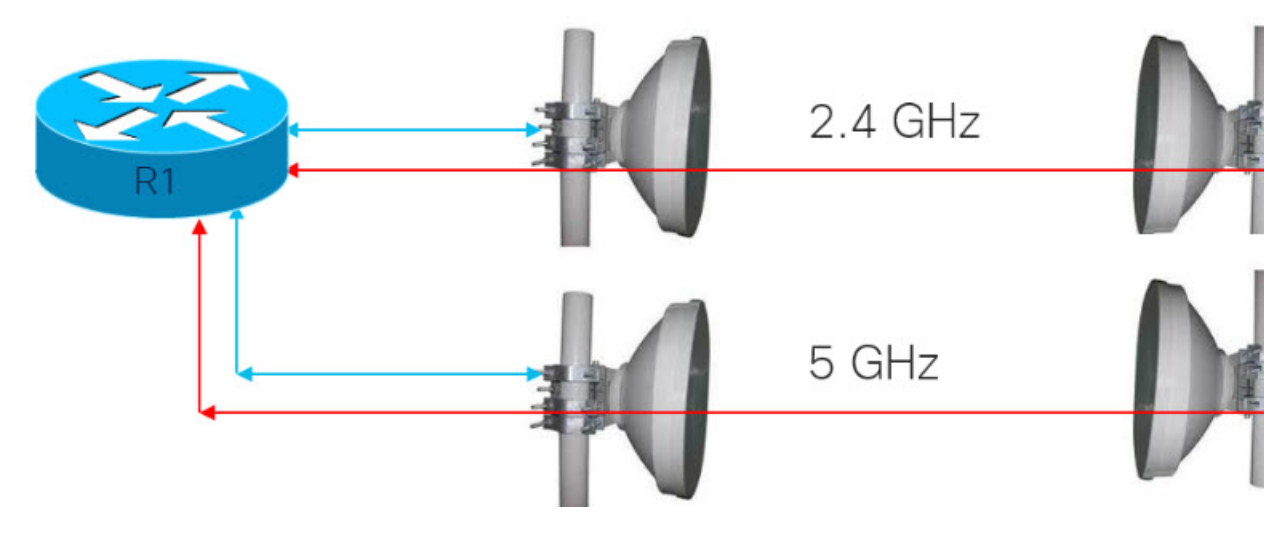

Without DLEP, there are two equal cost paths to any unadjusted routing protocol. With DLEP, routing metrics can be adjusted in real-time to favor the best path.

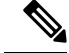

Note

The final selection of a band is dependent on atmospheric conditions and interference.

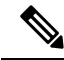

Note in DLEP topology,

- the radio is the DLEP client,
- the router is the DLEP server, and
- the remote router is the DLEP neighbor.

### **Interfaces in IOS-XE Platforms**

- Virtual Multipoint Interface (VMI)
  - The VMI interface acts as an umbrella interface for all virtual access interfaces, per physical interface. VMI is used for routing protocols such as OSPFv3 and EIGRP, which will see a single VMI interface instead of all VA interfaces. This helps reduce routing table size without impacting the integrity of network.
- Virtual Template (VT)
  - Virtual Template serves as the template for every Virtual Access interface.
- Virtual Access (VA) interface
  - One VA is created for each DLEP Neighbor that is discovered on the network.
- Underlaying physical Layer 3 WAN interface (Gi 0/0/0 and Gi 0/0/1), or even sub-interface (Gi 0/0/0.2 or Gi0/0/1.2

### **Packet Flow Diagram with Flow Types**

The following diagram describes the packet flow:

L

#### Figure 3: Packet Flow with Flow Types

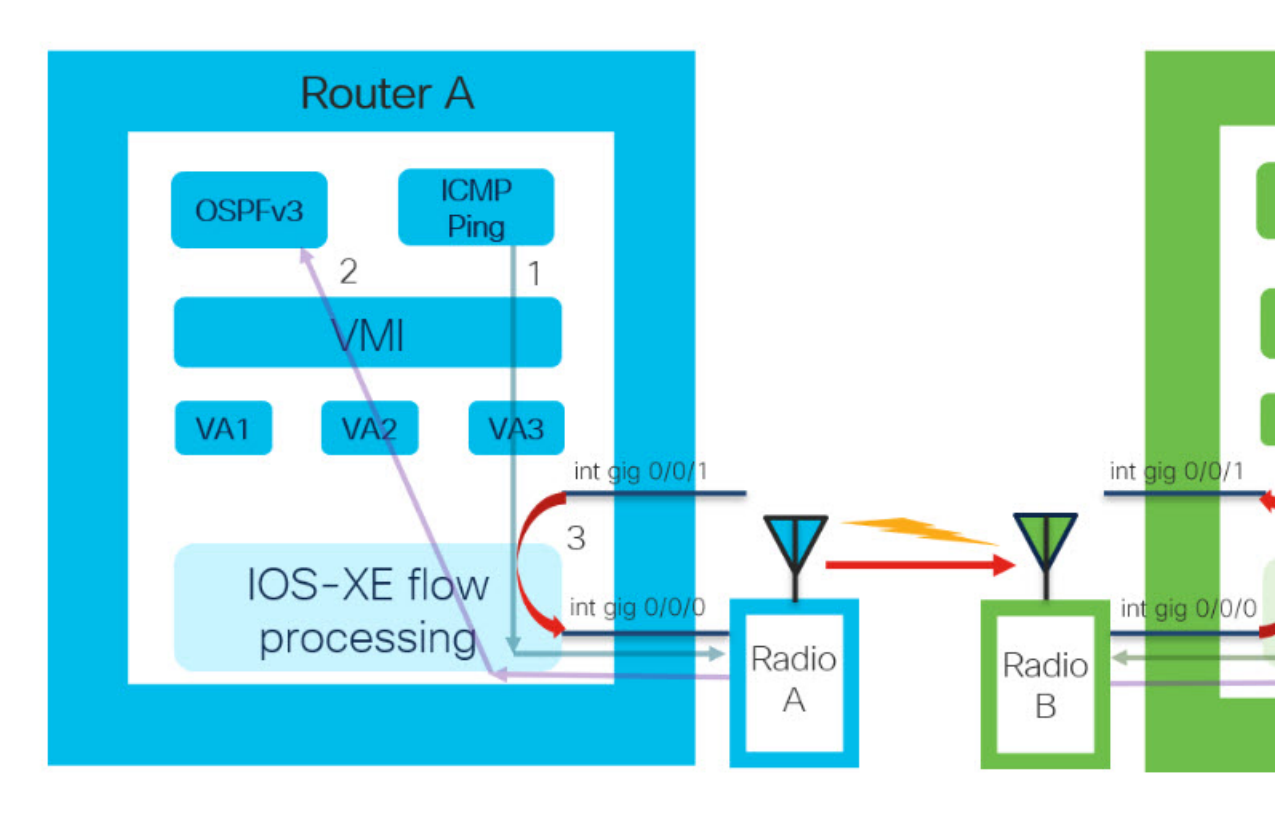

| ltem | Description                                                                                                    |
|------|----------------------------------------------------------------------------------------------------|
| 1    | Packet sent from IOS-XE to DLEP neighbor (to Radio): packet with DST MAC of neighbor MAC, neighbor IP sent out from DLEP Physical interface.                 |
| 2    | DLEP Packet (from radio) received thru DLEP Physical interface to IOS-XE: packet needs to be delivered to IOS routing protocol marked as from VMI interface. |
| 3    | End to End user data.                                                                                                    |

# **Prerequisites for DLEP**

• DLEP requires the Network Advantage license.

# **Restrictions and Limitations**

DLEP has the following restrictions and limitations:

- Multicast traffic is not supported with DLEP, but is supported with PPPOE.
- DLEP cannot be deployed with High Availability (HA) configuration.

- You must configure the VMI and Virtual-Template before attaching the Virtual-Template to a physical interface.
- Routers are connected over DLEP radio links, and only 1 radio per interface (VLAN or physical) is supported. The same interface cannot be used for connecting any other router (including remote DLEP peer router).
- You must remove all configurations for the virtual-template individually using the **no** form of the respective configuration commands, before removing the virtual-template using the **no interface virtual-template** command.
- You cannot change the configurations on the virtual-template and VMI interfaces while DLEP is enabled on the physical interface. To make such changes, disable DLEP by removing the DLEP configuration from the physical interface, make the changes, and re-configure DLEP on the physical interface.
- DLEP interface does not support jumbo frames (frames > 1500 bytes in size).
- Routing of internally generated application traffic (e.g. pingv6) with source as DLEP VMI / physical interface is not supported.
- You cannot use the **show ipv6 neighbor** command to view the information about DLEP neighbors.

# **Configuring DLEP**

This section provides the following major sections for initiating, verifying, and managing all aspects of Dynamic Link Exchange Protocol (DLEP) on an interface. DLEP uses following interfaces that need to be configured:

- · Physical interface
- VMI interface
- Virtual Templates

C)

Important

tant You must configure the VMI and Virtual-Template before attaching the Virtual-Template to a physical interface.

Note

Routers are connected over DLEP radio links and only 1 radio per interface (VLAN or physical) is supported. The same interface cannot be used for connecting any other router (including remote DLEP peer router).

## **Configuring the Virtual Multipoint Interface**

By default, virtual multipoint interfaces (VMIs) operate in aggregate mode, which means that all the virtual access interfaces created by DLEP sessions are aggregated logically under the configured VMI. Packets sent to the VMI are forwarded to the correct virtual access interface.

To configure the VMI, perform the following procedure:

### Procedure

|        | Command or Action                                                                                                    | Purpose                                                   |
|--------|----------------------------------------------------------------------------------------------------|-----------------------------------------------------------|
| Step 1 | enable                                                                                                    | Enables privileged EXEC mode.                             |
|        | Example:                                                                                                    | • Enter your password if prompted.                        |
|        | Router> <b>enable</b><br>Router#                                                                                        |                                                           |
| Step 2 | configure terminal                                                                                                    | Enters global configuration mode.                         |
|        | Example:                                                                                                    |                                                           |
|        | Router# <b>configure terminal</b><br>Enter configuration commands, one per line. End<br>with CNTL/Z.<br>Router(config)# |                                                           |
| Step 3 | interface vmi number                                                                                                    | Creates a VMI and enters interface configuration mode.    |
|        | Example:                                                                                                    | This example creates VMI1.                                |
|        | Router(config)# <b>interface vmi 1</b><br>Router(config-if)#                                                            |                                                           |
| Step 4 | ip unnumbered interface                                                                                                 | Enables the IP on the VMI and bring it up without         |
|        | Example:                                                                                                    | assigning a unique IP address to it.                      |
|        | Router(config-if)#ip unnumbered<br>gigabitEthernet 0/0/1                                                                |                                                           |
| Step 5 | physical-interface interface                                                                                            | Binds the physical interface to VMI interface, for packet |
|        | Example:                                                                                                    | flow.                                                     |
|        | Router(config-if)# <b>physical-interface gigabitEthernet 0/0/0</b>                                                      |                                                           |
| Step 6 | ipv6 enable                                                                                                    | Enable ipv6 support under VMI interface.                  |
|        | Example:                                                                                                    |                                                           |
|        | Router(config-if)# <b>ipv6 enable</b>                                                                                   |                                                           |
| Step 7 | Configure routing protocols.                                                                                            | Enable VMI interface to participate in OSPFv3 or EIGRP    |
|        | Example:                                                                                                    | routing.                                                  |
|        | Router(config-if)# <b>ospfv3 1 ipv4 area 0</b>                                                                          |                                                           |
| Step 8 | exit                                                                                                    | Exits the current mode.                                   |
|        | Example:                                                                                                    |                                                           |
|        | Router(config-if)# <b>exit</b><br>Router(config)#                                                                       |                                                           |

|                                                                                         | Command or Action                                    | Purpose                         |
|-----------------------------------------------------------------------------------------|------------------------------------------------------|---------------------------------|
| Step 9                                                                                  | router ospfv3 1                                      | Global configuration for OSPFv3 |
|                                                                                         | Example:                                             |                                 |
|                                                                                         | Router(config)# router ospfv3 1                      |                                 |
| Step 10address-family ipv4 unicastAdding address<br>global OSPFv3Example:Adding address | Adding address family for IPv4 unicast routing under |                                 |
|                                                                                         | Example:                                             | global OSPFv3 configuration.    |
|                                                                                         | Router(config-router)# address-family ipv4           |                                 |
|                                                                                         | <b>unicast</b><br>Router(config-router-af)#          |                                 |

## **Configuring the Virtual Template**

Configuring DLEP requires a virtual template to be defined. Perform this task to create the DLEP virtual template:

### Procedure

|        | Command or Action                                                                                                    | Purpose                                                                                                    |
|--------|----------------------------------------------------------------------------------------------------|----------------------------------------------------------------------------------------------------|
| Step 1 | enable                                                                                                    | Enables privileged EXEC mode.                                                                                     |
|        | Example:                                                                                                    | • Enter your password if prompted.                                                                                |
|        | Router> <b>enable</b><br>Router#                                                                                        |                                                                                                    |
| Step 2 | configure terminal                                                                                                    | Enters global configuration mode.                                                                                 |
|        | Example:                                                                                                    |                                                                                                    |
|        | Router# <b>configure terminal</b><br>Enter configuration commands, one per line. End<br>with CNTL/Z.<br>Router(config)# |                                                                                                    |
| Step 3 | interface Virtual-Template number Example:                                                                              | Creates Virtual-Template interface and enters interface configuration mode.                                       |
|        | Router(config)# interface Virtual-Template 1 Router(config-if)#                                                         | <b>Note</b><br>You need to use the same virtual-template interface for<br>configuring DLEP on physical interface. |
| Step 4 | ip unnumbered <i>interface</i><br>Example:                                                                              | Enables the IP on the VMI and bring it up without assigning<br>a unique IP address to it.                         |
|        | Router(config-if)# <b>ip unnumbered</b><br>gigabitEthernet 0/0/0                                                        |                                                                                                    |
| Step 5 | ipv6 enable                                                                                                    | Enables IPv6 support under Virtual-Template interface.                                                            |
|        | Example:                                                                                                    |                                                                                                    |

|        | Command or Action                                        | Purpose                 |
|--------|----------------------------------------------------------|-------------------------|
|        | Router(config-if)# <b>ipv6 enable</b><br>Router(config)# |                         |
| Step 6 | exit                                                     | Exits the current mode. |
|        | Example:                                                 |                         |
|        | Router(config-if)# <b>exit</b><br>Router(config)#        |                         |

## **Configuring the Physical Interface**

DLEP configuration is currently supported on the WAN interface of routing platforms. As described above, you need to configure both the VMI and Virtual-Template interface before configuring the physical interface. There are various ways that DLEP configuration can be attached to WAN interface:

- DLEP template with well-known ip address [Recommended]
- DLEP template with TCP/UDP port based between server (Router) and client (Radio)
- DLEP template with dynamic port on server (Router)
- DLEP template attach in discovery mode

For each of the four modes mentioned above, the user also has the option to enable Generalized TTL Security Mechanism (GTSM).

To configure DLEP on an interface, perform the following procedure:

|        | Command or Action                                                                                                    | Purpose                              |
|--------|----------------------------------------------------------------------------------------------------|--------------------------------------|
| Step 1 | enable                                                                                                    | Enables privileged EXEC mode.        |
|        | Example:                                                                                                    | • Enter your password if prompted.   |
|        | Router> <b>enable</b><br>Router#                                                                                        |                                      |
| Step 2 | configure terminal                                                                                                    | Enters global configuration mode.    |
|        | Example:                                                                                                    |                                      |
|        | Router# <b>configure terminal</b><br>Enter configuration commands, one per line. End<br>with CNTL/Z.<br>Router(config)# |                                      |
| Step 3 | interface gi0/0/0 or gi0/0/1                                                                                            | Enters interface configuration mode. |
|        | Example:                                                                                                    |                                      |
|        | <pre>Router(config)# interface gigabitEthernet 0/0/0 Router(config-if)#</pre>                                           |                                      |

## Procedure

|        | Command or Action                                       | Purpose                                                      |
|--------|---------------------------------------------------------|--------------------------------------------------------------|
| Step 4 | ipv6 enable                                             | Enables IPv6 support under interface level.                  |
|        | Example:                                                |                                                              |
|        | Router(config-if)#ipv6 enable                           |                                                              |
| Step 5 | Assigning IP address to physical interface              | Assigns physical IP address to the WAN interface.            |
|        | Example:                                                |                                                              |
|        | Router(config-if)# ip address 10.0.0.1<br>255.255.255.0 |                                                              |
| Step 6 | ip dlep vtemplate <i>port number</i><br>Example:        | Attaches DLEP Template to WAN interface, for discovery mode. |
|        | Router(config-if)#ip dlep vtemplate number 1            |                                                              |
| Step 7 | no shutdown                                             | Brings up the interface.                                     |
|        | Example:                                                |                                                              |
|        | Router(config-if)# <b>no shutdown</b>                   |                                                              |
| Step 8 | exit                                                    | Exits the current mode.                                      |
|        | Example:                                                |                                                              |
|        | Router(config-if)# <b>exit</b><br>Router(config)#       |                                                              |

## **Configuring IPv6 with DLEP**

From Cisco IOS XE 17.12.1a, DLEP can be configured with IPv6 dataplane.

Note

When you configure DLEP for IPv6 traffic, enable IPv6 on the physical interface using the **ipv6 enable** command before associating the VMI interface with the physical interface using the **physical-interface** <**interface\_name**> command.

### Procedure

**Step 1** Enable IPv6 unicast routing:

Router# configure terminal Router(config)# **ipv6 unicast-routing** Router(config)#end Router#

**Step 2** Enable IPv6 on the physical interface:

```
Router#configure terminal
Router(config)# interface GigabitEthernet0/0/0
Router(config-if)# ipv6 enable
Router(config-if)#end
Router#
```

**Step 3** Configure the Virtual Template Interface:

```
Router#configure terminal
Router(config)# interface virtual-template1
Router(config-if)# ip unnumbered GigabitEthernet0/0/0
Router(config-if)# ipv6 enable
Router(config-if)# ipv6 nd dad attempts 0
Router(config-if)#end
Router#
```

**Step 4** Configure the Virtual Multipoint Interface:

```
Router#configure terminal
Router(config)# interface vmi1
Router(config-if)# ip unnumbered GigabitEthernet0/0/0
Router(config-if)# physical-interface GigabitEthernet0/0/0
Router(config-if)# ipv6 enable
Router(config-if)#end
Router#
```

**Step 5** Configure the physical interface:

```
Router#configure terminal
Router(config)# interface GigabitEthernet0/0/0
Router(config-if)# ip address 10.1.1.1 255.255.255.0
Router(config-if)# ipv6 address 1000::1/64
Router(config-if)# ip dlep vtemplate 1
Router(config-if)#end
Router#
```

# **Attaching DLEP Virtual Templates**

DLEP virtual templates can be attached in different modes to the WAN or sub-interface of the router.

## **Configuring DLEP Client/Server Based On Port Number**

In this example, you are configuring the DLEP server, and client UDP and TCP ports.

| Command or Action                                                                                                    | Purpose                                                                                                    |
|----------------------------------------------------------------------------------------------------|----------------------------------------------------------------------------------------------------|
| <pre>Router(config)#interface gi0/0/0 Router(config-if)# ip address 10.0.0.1 255.255.255.0 Router(config-if)# ipv6 enable Router(config-if)# ip dlep vtemplate 1 port 11113 tcp port 11114 client ip 10.0.0.3 port 11115 Router(config-if)# no shutdown</pre> | DLEP configuration where the server (router) is listening on UDP port 11113 and TCP port 11114, and the client (radio) is listening to TCP port 11115. The UDP port of the client is by default on 854. |

## **Configuring DLEP with Dynamic Port on Server**

In this example, you are configuring the DLEP server, and the UDP and TCP ports on the client.

| Command or Action                                                                                                    | Purpose                                                                                                    |
|----------------------------------------------------------------------------------------------------|----------------------------------------------------------------------------------------------------|
| <pre>Router(config)#interface gi0/0/0 Router(config-if)# ip address 10.0.0.1 255.255.255.0 Router(config-if)# ipv6 enable Router(config-if)# ip dlep vtemplate 1 client ip 10.0.0.3 port 11115 Router(config-if)# no shutdown</pre> | The DLEP configuration where the server (router) is listening to<br>the default UDP or TCP ports, and the client (radio) is listening to<br>TCP port 11115. The UDP port of the client is by default on 854. |

## Attaching DLEP Template in Discovery Mode

When in discovery mode, the DLEP server sends out Peer Discovery signals, and waits for a Peer Offer signal from the radio.

| Command or Action                                                                                                    | Purpose                                                                                           |
|----------------------------------------------------------------------------------------------------|---------------------------------------------------------------------------------------------------|
| <pre>Router(config)#interface gi0/0/0 Router(config-if)# ip address 10.0.0.1 255.255.255.0 Router(config-if)# ipv6 enable Router(config-if)# ip dlep vtemplate 1 Router(config-if)# no shutdown</pre> | The DLEP configuration where the server (router) is listening to<br>the default UDP or TCP ports. |

## Using a DLEP Template with a Well-Known IP Address

DLEP works based on RFC 8175, and uses the well-known IP address 224.0.0.117 on the server to communicate with radios.

|        | Command or Action                                                                                                    | Purpose                                             |
|--------|----------------------------------------------------------------------------------------------------|-----------------------------------------------------|
| Step 1 | ip multicast-routing distributed                                                                                                 | Enables multicast routing on the router.            |
|        | Example:                                                                                                    |                                                     |
|        | ip multicast-routing distributed                                                                                                 |                                                     |
| Step 2 | interface interface                                                                                                    | Configures IPv4 address of the server.              |
|        | Example:                                                                                                    |                                                     |
|        | <pre>Router(config)# interface gi0/0/0 Router(config-if)# ip address 10.1.2.3 255.255.255.0 Router(config-if)# no shutdown</pre> |                                                     |
| Step 3 | ip pim sparse-dense-mode                                                                                                    | Enables the PIM to operate in sparse or dense mode, |
|        | Example:                                                                                                    | depending on the multicast group.                   |
|        | Router(config-if)# <b>ip pim sparse-dense-mode</b>                                                                               |                                                     |

#### **Overview of Dynamic Link Exchange Protocol**

Procedure

|        | Command or Action                                                                                                    | Purpose                                                                                                    |
|--------|----------------------------------------------------------------------------------------------------|----------------------------------------------------------------------------------------------------|
| Step 4 | Configure forwarding                                                                                                    | Enables the router to forward multicast traffic.                                                                                                    |
|        | Example:                                                                                                    |                                                                                                    |
|        | <pre>Router(config-if)# ip mfib cef in<br/>Router(config-if)# ip mfib cef out<br/>Router(config-if)# ip mfib forwarding in<br/>Router(config-if)# ip mfib forwarding out</pre> |                                                                                                    |
| Step 5 | ip dlep vtemplate <number> well-known ip <ip-address></ip-address></number>                                                                                                    | Enable sDLEP vTemplate to listen to multi-cast traffic.                                                                                                    |
|        | Example:<br>Router(config-if)# ip dlep vtemplate 1 well-known<br>ip 224.0.0.117                                                                                                | <b>Note</b><br>Under the command <b>show running-configuration</b> the<br>output will display as "ip dlep vtemplate 1" which means<br>"well-known ip 224.0.0.117" is hidden. |

# **DLEP Quality of Service Configuration**

Quality of Service (QoS) for DLEP can be configured on the Virtual-Template which is associated with the physical interface. The data packets for DLEP flow through the Virtual Access interfaces that are created when DLEP neighbors come up.

Before proceeding, it is recommended to familiarize yourself with the Quality of Service (QoS) Configuration Guide for IOS-XE.

### **DLEP QoS Topology**

The following figure shows a sample topology for DLEP with QoS.

### Figure 4: QoS for DLEP

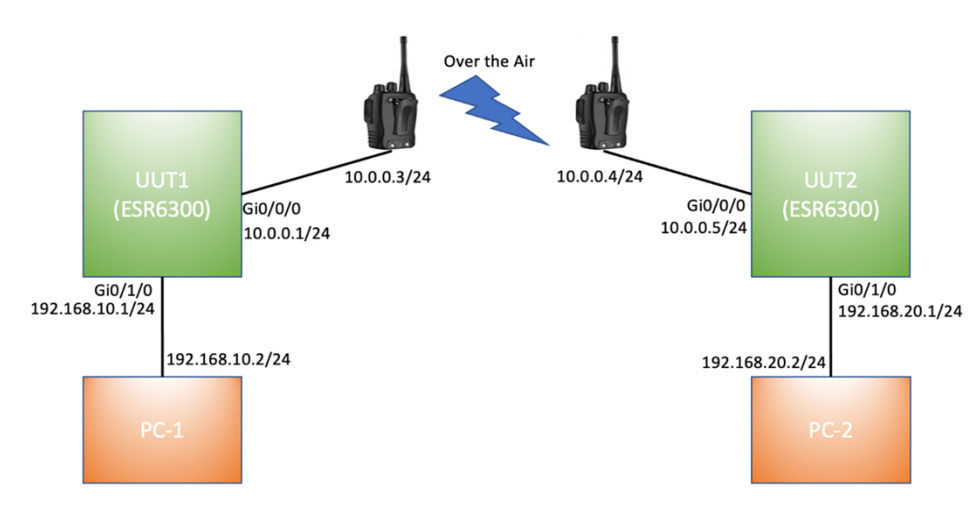

Based on above figure, the QoS policy is applied to egress of Virtual-Template attached to WAN interface Gi0/0/0.

### **Sample Configuration**

```
Router# show running-config
Building configuration...
Current configuration : 7773 bytes
1
!
version 17.8
service timestamps debug datetime msec
service timestamps log datetime msec
service call-home
platform qfp utilization monitor load 80
platform punt-keepalive disable-kernel-core
hostname UUT1
boot-start-marker
boot system bootflash:/c6300-universalk9.SSA.bin
1
ipv6 unicast-routing
class-map match-any CMAP VIDEO
match dscp 33
match dscp 35
match dscp 37
match dscp 39
match dscp af41
class-map match-any CMAP_VOICE
match dscp 41
match dscp 43
match dscp 45
match dscp 47
match dscp 49
class-map match-any CMAP DATA
match dscp 9
match dscp 11
match dscp 13
match dscp 15
match dscp af11
!
policy-map Queue Map
class CMAP VOICE
 bandwidth percent 40
 set dscp af11
class CMAP VIDEO
 bandwidth percent 50
class CMAP_DATA
 bandwidth percent 10
 set dscp af23
T.
interface Loopback1
ip address 1.1.1.1 255.255.255.255
ipv6 enable
ospfv3 1 ipv4 area 0
interface GigabitEthernet0/0/0
ip address 10.0.0.1 255.255.255.0
ip dlep vtemplate 1 port 11113 tcp port 11114 client ip 10.0.0.3 port 11115
negotiation auto
ipv6 address 1000::1/64
ipv6 enable
!
interface GigabitEthernet0/0/1
```

L

```
no ip address
shutdown
negotiation auto
1
interface GigabitEthernet0/1/0
switchport access vlan 30
Т
interface GigabitEthernet0/1/1
!
interface GigabitEthernet0/1/2
!
interface GigabitEthernet0/1/3
1
interface Virtual-Template1
ip unnumbered GigabitEthernet0/0/0
ipv6 enable
service-policy output Queue Map
1
interface Vlan1
no ip address
1
interface Vlan30
 ip address 192.168.10.1 255.255.255.0
ipv6 address 1010::1/64
ipv6 enable
ospfv3 1 ipv6 area 0
1
interface Async0/2/0
no ip address
encapsulation scada
!
interface vmi1
ip unnumbered GigabitEthernet0/0/0
 ipv6 address FE80::7E31:EFF:FE85:1E78 link-local
ipv6 enable
ospfv3 1 ipv4 area 0
physical-interface GigabitEthernet0/0/0
1
router ospfv3 1
 1
router-id 1.1.1.1
address-family ipv4 unicast
exit-address-family
!
end
Router#
```

## **Edit the Virtual-Template**

### Before you begin

To edit the Virtual-Template, you need to remove the configuration for **ip dlep vtemplate** on the WAN interface.

### Procedure

|        | Command or Action                                                          | Purpose                                                    |
|--------|----------------------------------------------------------------------------|------------------------------------------------------------|
| Step 1 | enable                                                                     | Enables privileged EXEC mode.                              |
|        | Example:                                                                   |                                                            |
|        | Router> <b>enable</b><br>Router#                                           |                                                            |
| Step 2 | configure terminal                                                         | Enters global configuration mode.                          |
|        | Example:                                                                   |                                                            |
|        | Router# <b>configure terminal</b><br>Router(config)#                       |                                                            |
| Step 3 | interface Virtual-Template number                                          | Creates VMI interface and enters interface configuration   |
|        | Example:                                                                   | mode.                                                      |
|        | <pre>Router(config)# interface Virtual-Template 1 Router(config-if)#</pre> |                                                            |
| Step 4 | Service-policy [input output] <pre>cpolicy-map&gt;</pre>                   | Applies the policy-map to egress and ingress interfaces of |
|        | Example:                                                                   | the Virtual-Template.                                      |
|        | Router(config-if)# service-policy output Queue_Mag                         |                                                            |

# **Configuring DLEP on a Sub-Interface**

DLEP can also be configured on a sub-interface. The following is an example:

## Procedure

|        | Command or Action                                                                                 | Purpose                                        |
|--------|---------------------------------------------------------------------------------------------------|------------------------------------------------|
| Step 1 | enable                                                                                            | Enables privileged EXEC mode.                  |
|        | Example:                                                                                          |                                                |
|        | Router> <b>enable</b><br>Router#                                                                  |                                                |
| Step 2 | configure terminal                                                                                | Enters global configuration mode.              |
|        | Example:                                                                                          |                                                |
|        | Router# <b>configure terminal</b><br>Router(config)#                                              |                                                |
| Step 3 | interface interface                                                                               | Specifies an interface to configure.           |
|        | <b>Example:</b><br>Router(config)# <b>interface gi0/0/0</b><br>Router(config-int)# <b>no shut</b> | Note<br>WAN interface must be in active state. |

|         | Command or Action                                                                                          | Purpose                                                                                                    |
|---------|----------------------------------------------------------------------------------------------------|----------------------------------------------------------------------------------------------------|
| Step 4  | interface sub-interface                                                                                    | Creates sub-interface gi0/0/0.2                                                                                                    |
|         | Example:                                                                                                   |                                                                                                    |
|         | <pre>Router(config-if) # interface gi0/0/0.2</pre>                                                         |                                                                                                    |
| Step 5  | Encapsulation dot1q <vlan> native</vlan>                                                                   | Configures encapsulation dot1q over VLAN 2, and makes                                                                                                    |
|         | Example:                                                                                                   | it native.                                                                                                    |
|         | Router(config-subif)# encapsulation dot1q 2 native                                                         |                                                                                                    |
| Step 6  | ip address <1P> <subnet></subnet>                                                                          | Adds the IPv4 address for sub-interface.                                                                                                    |
|         | Example:                                                                                                   |                                                                                                    |
|         | <pre>Router(config-subif)# ip address 10.0.0.1 255.255.255.0</pre>                                         |                                                                                                    |
| Step 7  | ipv6 enable                                                                                                | Adds the IPv6 address for sub-interface. OSPFv3 IPv4                                                                                                    |
|         | Example:                                                                                                   | needs to have 1pv6 support enabled on the interface level.                                                                                                  |
|         | Router(config-subif)# <b>ipv6 enable</b>                                                                   |                                                                                                    |
| Step 8  | interface vmi number                                                                                       | Creates VMI interface and enters interface configuration                                                                                                    |
|         | Example:                                                                                                   | mode.                                                                                                    |
|         | <pre>Router(config-subif) # interface vmi 1 Router(config-if) #</pre>                                      |                                                                                                    |
| Step 9  | ip unnumbered interface                                                                                    | Specifies VMI interface to use physical interface IP                                                                                                    |
|         | Example:                                                                                                   | address.                                                                                                    |
|         | <pre>Router(config-if) # ip unnumbered gigibitEthernet 0/0/0.2</pre>                                       |                                                                                                    |
| Step 10 | physical-interface interface                                                                               | Binds the physical interface to VMI interface, for packet                                                                                                   |
|         | Example:                                                                                                   | flow.                                                                                                    |
|         | <pre>Router(config-if)# physical-interface gigibitEthernet 0/0/0.2</pre>                                   |                                                                                                    |
| Step 11 | ipv6 enable                                                                                                | Enables IPv6 support under VMI interface.                                                                                                    |
|         | Example:                                                                                                   |                                                                                                    |
|         | <pre>Router(config-if) # ipv6 enable</pre>                                                                 |                                                                                                    |
| Step 12 | interface sub-interface                                                                                    | Configures the sub-interface for the DLEP template.                                                                                                    |
|         | Example:                                                                                                   |                                                                                                    |
|         | <pre>Router(config-if) # interface gi0/0/0.2</pre>                                                         |                                                                                                    |
| Step 13 | ip dlep vtemplate <number> [gtsm] client {ipv4 /         ipv6}<ip-address> port port</ip-address></number> | Attaches the DLEP Template to the sub-interface                                                                                                    |
|         | Example:                                                                                                   | DLEP can be configured either in auto-discovery mode                                                                                                    |
|         | Router(config-subif)# ip dlep vtemplate 1 gtsm<br>client 10.0.0                                            | or manual configuration mode. Use the first example to<br>configure DLEP in auto-discovery mode, or the second<br>example to configure DLEP in manual mode. |

|         | Command or Action                                                                                                    | Purpose                                 |
|---------|----------------------------------------------------------------------------------------------------|-----------------------------------------|
|         | OR                                                                                                    |                                         |
|         | Router(config-subif)# ip dlep vtemplate 1 port<br>11113 tcp port 11114 gtsm client ip 10.0.0.3 port                            |                                         |
| Step 14 | exit                                                                                                    | Exits the current mode.                 |
|         | Example:                                                                                                    |                                         |
|         | Router(config-if)# <b>exit</b><br>Router(config)#                                                                              |                                         |
| Step 15 | router eigrp <as-no></as-no>                                                                                                   | Enables global configuration for EIGRP. |
|         | Example:                                                                                                    |                                         |
|         | Router(config)# router eigrp 1<br>Router(config-router)#router-id 1.1.1.1<br>Router(config-router)# network 10.0.0.0 0.0.0.255 |                                         |

# **Configuring DLEP with OSPFv3**

This section describes configuring DLEP with OSPFv3.

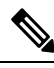

Note

By default, OSPFv3 considers only the following DLEP metrics in route cost calculation:

- CDR
- RLQ
- MDR
- Resource

### Procedure

**Step 1** Configure DLEP with IPv6:

See section Configuring IPv6 with DLEP.

### **Step 2** Configure the OSPF router:

Router#configure terminal Router(config)#router ospfv3 1 Router(config-router)#router-id 200.200.200.200 Router(config-router)#address-family ipv4 unicast Router(config-router-af)#end Router#

### **Step 3** Configure OSPF on the VMI:

Router#configure terminal Router(config)#interface vmil

```
Router(config-if)#ospfv3 1 ipv4 area 0
Router(config-if)#ospfv3 1 ipv4 cost dynamic
Router(config-if)#ospfv3 1 ipv4 network manet
Router(config-if)#end
Router#
```

## Configuring OSPFv3 for DLEP IPv6 unicast

From Cisco IOS XE 17.12.1, OSPFv3 for DLEP can be configured with IPv6 unicast.

#### Procedure

**Step 1** Configure DLEP with IPv6:

See section Configuring IPv6 with DLEP, on page 10.

```
Step 2 Configure the OSPF router:
```

```
Router#configure terminal
Router(config)# router ospfv3 1
Router(config-router)# router-id 200.200.200.200
Router(config-router)# address-family ipv6 unicast
Router(config-router-af)#end
Router#
```

**Step 3** Configure OSPF on the VMI:

```
Router#configure terminal
Router(config)# interface vmi1
Router(config-if)# ospfv3 1 ipv6 area 0
Router(config-if)# ospfv3 1 ipv6 cost dynamic
Router(config-if)# ospfv3 1 ipv6 network manet
Router(config-if)#end
Router#
```

-> enables dynamic route cost.

-> sets OSPF network type to MANET.

# **Configuring DLEP EIGRP**

This section describes configuring DLEP with EIGRP.

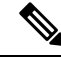

**Note** By default, EIGRP considers only the following DLEP metrics in route cost calculation:

- CDR
- RLQ
- MDR

I

### Procedure

|        | Command or Action                                                                                                    | Purpose                                                     |
|--------|----------------------------------------------------------------------------------------------------|-------------------------------------------------------------|
| Step 1 | enable                                                                                                    | Enables privileged EXEC mode.                               |
|        | Example:                                                                                                    |                                                             |
|        | Router> <b>enable</b><br>Router#                                                                                               |                                                             |
| Step 2 | configure terminal                                                                                                    | Enters global configuration mode.                           |
|        | Example:                                                                                                    |                                                             |
|        | Router# <b>configure terminal</b><br>Router(config)#                                                                           |                                                             |
| Step 3 | interface vmi number                                                                                                    | Creates VMI interface and enters interface configuration    |
|        | Example:                                                                                                    | mode.                                                       |
|        | Router(config)# <b>interface vmi 1</b><br>Router(config-if)#                                                                   |                                                             |
| Step 4 | ip unnumbered interface                                                                                                    | Attaches the VMI interface with the physical interface IP   |
|        | Example:                                                                                                    | address.                                                    |
|        | <pre>Router(config-if)# ip unnumbered gigibitEthernet 0/0/0</pre>                                                              |                                                             |
| Step 5 | physical-interface interface                                                                                                   | Binds the physical interface to the VMI interface, for pack |
|        | Example:                                                                                                    | flow.                                                       |
|        | <pre>Router(config-if) # physical-interface gigibitEthernet 0/0/0</pre>                                                        |                                                             |
| Step 6 | ipv6 enable                                                                                                    | Enables IPv6 support under VMI interface.                   |
|        | Example:                                                                                                    |                                                             |
|        | <pre>Router(config-if)# ipv6 enable</pre>                                                                                      |                                                             |
| Step 7 | no ip split-horizon eigrp number                                                                                               | Disables split-horizon mechanism.                           |
|        | Example:                                                                                                    |                                                             |
|        | <pre>Router(config-if)# no ip split-horizon eigrp 1</pre>                                                                      |                                                             |
| Step 8 | exit                                                                                                    | Exits the current mode.                                     |
| ·      | Example:                                                                                                    |                                                             |
|        | Router(config-if)# <b>exit</b><br>Router(config)#                                                                              |                                                             |
| Step 9 | router eigrp autonomous-system-number                                                                                          | Enables EIGRP configuration with autonomous system          |
|        | Example:                                                                                                    | number that identifies the services to the other EIGRP      |
|        | Router(config)# router eigrp 1<br>Router(config-router)# router-id 1.1.1.1<br>Router(config-router)# network 10.0.0.0 0.0.0.25 |                                                             |

L

| Command or Action                                                | Purpose |
|------------------------------------------------------------------|---------|
| Router(config-router)# passive-interface<br>GigabitEthernet0/0/0 |         |

## **Configuring EIGRP for DLEP IPv6 unicast**

From Cisco IOS XE 17.12.1a, EIGRP for DLEP can be configured with IPv6 unicast.

### Procedure

**Step 1** Configure the EIGRP router:

```
Router#configure terminal
Router(config)# ipv6 router eigrp 2
Router(config-rtr)# eigrp router-id 2.2.2.2
Router(config-rtr)#end
Router#
```

### **Step 2** Configure EIGRPv6 on VMI:

```
Router#configure terminal
Router(config)# interface vmi1
Router(config-if)# ipv6 eigrp 2
Router(config-if)# no ipv6 split-horizon eigrp 2
Router(config-if)#end
Router#
```

# **Optional Configurations for DLEP**

There are a set of optional commands that are available to configure DLEP with a WAN or sub-interface. Using these commands, you can define the set of timeout intervals between peers, neighbors, and the heart-beat intervals for radios.

| Command                                                                                                    | Purpose                                                  |
|----------------------------------------------------------------------------------------------------|----------------------------------------------------------|
| <pre>ip dlep set heartbeat-threshold ?     &lt;2-8&gt; Threshold of missed heartbeat messages</pre>                 | Sets the heartbeat-threshold, between Server and Client. |
| ip dlep set peer-description ?<br>LINE Peer Description Name                                                        | Defines the description with Peer.                       |
| <pre>ip dlep set peer-heartbeat-interval ?     &lt;1-60&gt; Peer Heartbeat Interval timer duration in seconds</pre> | Sets the heartbeat interval between Server and client.   |
| <pre>ip dlep set peer-discovery-interval ?    &lt;1-60&gt; Peer Discovery Interval timer duration in seconds</pre>  | Sets the peer discovery interval timer.                  |

# **Removing the DLEP Configuration**

### Before you begin

You must remove all configurations for the virtual-template individually using the **no** form of the respective configuration commands, before removing the virtual-template using the **no interface virtual-template** command.

### Procedure

|        | Command or Action                                                                 | Purpose                                                                                                    |
|--------|-----------------------------------------------------------------------------------|----------------------------------------------------------------------------------------------------|
| Step 1 | enable                                                                            | Enables privileged EXEC mode.                                                                                                    |
|        | Example:                                                                          |                                                                                                    |
|        | Router> <b>enable</b><br>Router#                                                  |                                                                                                    |
| Step 2 | configure terminal                                                                | Enters global configuration mode.                                                                                                    |
|        | Example:                                                                          |                                                                                                    |
|        | Router# <b>configure terminal</b><br>Router(config)#                              |                                                                                                    |
| Step 3 | interface interface                                                               | Specifies the interface.                                                                                                    |
|        | Example:                                                                          |                                                                                                    |
|        | <pre>Router(config)# interface gi0/0/0</pre>                                      |                                                                                                    |
| Step 4 | no ip dlep vtemplate 1                                                            | Clears the DLEP configuration.                                                                                                    |
|        | Example:<br>Router(config-if)# no ip dlep vtemplate 1                             | <b>Note</b><br>Disabling DLEP on the physical interface also removes all<br>optional DLEP configurations indicated in section Optional |
|        |                                                                                   | Configurations for DLEP.                                                                                                    |
| Step 5 | no int vmi <number></number>                                                      | Removes the VMI interface on the router.                                                                                               |
|        | Example:                                                                          |                                                                                                    |
|        | Router(config-if)# no int vmi 1                                                   |                                                                                                    |
| Step 6 | no int Virtual-Template <number></number>                                         | Removing Virtual template on Router.                                                                                                   |
|        | Example:                                                                          |                                                                                                    |
|        | Router(config-if)# no ip unnumbered gigabitEthernet<br>0/0/0                      |                                                                                                    |
|        | Router(config-if)# no ipv6 enable<br>Router(config-if)# no int Virtual-Template 1 |                                                                                                    |

With the above configuration, DLEP will be removed from router. However, Virtual-Access interfaces that are created while bringing up DLEP neighbors, will still show up in the output of the **show ip interface brief** command until the system is rebooted.

# **Clearing DLEP Clients and Neighbors**

This section describes how to clear DLEP configuration, using the **clear dlep client <interface> <peer id>** command, and possible ramifications.

The clear dlep client command clears the peer session.

The following shows an example:

Note

First obtain the Peer ID from the output of the **show dlep client** command. Then, use that as the input to the **clear dlep client** command.

```
Router#show dlep client gi0/0/1
DLEP Clients for Interface GigabitEthernet0/0/1
DLEP Local IP=15.0.0.10:55555 Sock=0
DLEP Local Radio IP=15.0.0.2:856 TCP Socket fd=1
 Peer ID=20, Virtual template=2
 Description: DLEP Radio 2042
 Peer Timers (all values in milliseconds):
 Heartbeat=60000, Dead Interval=120000, Terminate ACK=240000
 Neighbor Timers (all values in seconds):
 Activity timeout=0, Neighbor Down ACK=10
 Supported Metrics:
 Link RLQ RX Metric : 100
  Link RLQ TX Metric : 100
  Link Resources Metric : 100
  Link MTU Metric : 100
  Link Latency Metric : 250 microseconds
  Link CDR RX Metric : 10000000 bps
  Link CDR TX Metric : 10000000 bps
  Link MDR RX Metric : 10000000 bps
  Link MDR TX Metric : 10000000 bps
Router#
Router#clear dlep client gi0/0/1 20
DLEP: Clear Client (peer) peer id=20 from 15.0.0.10
```

There is another command that can be used to clear DLEP configuration. The **clear dlep neighbor <interface**> <session id> command clears DLEP neighbors. The session ID can be obtained using the show dlep neighbor command.

Router#clear dlep neighbor gi0/0/1 2215 DLEP: Clear neighbor sid=2215 from 195.0.0.2

# **DLEP Validation Commands**

This section contains examples of how to verify the DLEP configuration on the router.

### **DLEP Configuration**

| Command                                                                          |                               | Information                                                   |
|----------------------------------------------------------------------------------|-------------------------------|---------------------------------------------------------------|
| Router# <b>show dlep config ?</b><br>GigabitEthernet GigabitEthernet IEEE 802.3z |                               | DLEP configuration is supported only on WAN or sub-interface. |
| <br><cr></cr>                                                                    | Output modifiers<br><cr></cr> |                                                               |

Router# **show dlep config g0/0/1** DLEP Configuration for GigabitEthernet0/0/1

```
DLEP Peer Description -
DLEP Version = RFC 8175
DLEP Server IP=10.0.0.1:11117
DLEPv27 TCP Port = 11118
Virtual template=2
Timers (all values are in seconds):
Missed heartbeat threshold=2, Peer Terminate ACK timeout=10
Dlepv27 Applicable configs(in seconds):
Heartbeat interval=5, Discovery interval =5, Session Ack timeout=10
Neighbor activity timeout=0, Neighbor Down ACK timeout=10
```

### **DLEP Clients**

| Command                                     |                                          | Information                                             |
|---------------------------------------------|------------------------------------------|---------------------------------------------------------|
| Router# <b>show dlep</b><br>GigabitEthernet | clients ?<br>GigabitEthernet IEEE 802.3z | DLEP clients is supported only on WAN or sub-interface. |
| <br><cr></cr>                               | Output modifiers<br><cr></cr>            |                                                         |

Router# **show dlep clients** DLEP Clients for all interfaces:

```
DLEP Clients for Interface GigabitEthernet0/0/1
DLEP Server IP=10.0.0.1:11117 Sock=0 --> Local Router IP address
```

```
DLEP Client IP=10.0.0.2:859 TCP Socket fd=1 --> Directly connected Radio to the router
Peer ID=2, Virtual template=2
Description: DLEP_RadioSIM2
Peer Timers (all values in milliseconds):
    Heartbeat=5000, Dead Interval=10000, Terminate ACK=20000
Neighbor Timers (all values in seconds):
    Activity timeout=0, Neighbor Down ACK=10
Supported Metrics:
    Link RLQ RX Metric : 100
    Link Resources Metric : 100
    Link MTU Metric : 100
```

```
Link Latency Metric : 250 microseconds
Link CDR RX Metric : 10000000 bps
Link CDR TX Metric : 10000000 bps
Link MDR RX Metric : 10000000 bps
```

```
Link MDR TX Metric : 10000000 bps Router#
```

### **DLEP Neighbor**

| Command                                      |                                                  | Information                                               |
|----------------------------------------------|--------------------------------------------------|-----------------------------------------------------------|
| Router <b># show dlep</b><br>GigabitEthernet | <b>neighbor</b> ?<br>GigabitEthernet IEEE 802.3z | DLEP neighbors is supported only on WAN or sub-interface. |
| <br><cr></cr>                                | Output modifiers<br><cr></cr>                    |                                                           |

```
Router# show dlep neighbor
```

DLEP Neighbors for all interfaces:

```
DLEP Neighbors for Interface GigabitEthernet0/0/1
DLEP Server IP=10.0.0.1:11117 Sock=0 ---> Local Router IP address
```

```
SID=2151 MAC_Address=a453.0e94.f861
```

Addresses: IPv4 : 16.0.0.1 ---> Mac-Address and IPv4 address of neighbor's end-point device Supported Metrics: RLQ RX Metric : 100 RLQ TX Metric : 100 MTU Metric : 1500 Latency Metric : 250 microseconds CDR RX Metric : 10000000 bps CDR TX Metric : 10000000 bps MDR RX Metric : 10000000 bps MDR TX Metric : 10000000 bps

### **DLEP Counters**

| Command                                     |                                                               | Information                                                                                                    |
|---------------------------------------------|---------------------------------------------------------------|----------------------------------------------------------------------------------------------------|
| Router# <b>show dlep</b><br>GigabitEthernet | counters ?<br>GigabitEthernet IEEE 802.3z<br>Output modifiers | DLEP Counters is supported only on WAN or<br>sub-interface, which will summarize port information,<br>counters for peer, and neighbors. |
| <cr></cr>                                   | <cr></cr>                                                     |                                                                                                    |

```
UUT1# show dlep counters
DLEP Counters for GigabitEthernet0/0/1
```

```
Last Clear Time =
```

```
DLEP Version = RFC 8175
DLEP Server IP=10.0.0.1:11117
DLEPv5 TCP Port = 11118
```

| Peer Counters:    |       |                       |    |
|-------------------|-------|-----------------------|----|
| RX Peer Discovery | 0     | TX Peer Offer         | 0  |
| RX Peer Offer     | 0     | TX Peer Discovery     | 0  |
| RX Peer Init      | 0     | TX Peer Init Ack      | 0  |
| RX Peer Init Ack  | 1     | TX Peer Init          | 1  |
| RX Heartbeat      | 41    | TX Heartbeat          | 41 |
| RX Peer Terminate | 0     | TX Peer Terminate Ack | 0  |
| RX Peer Terminate | Ack 0 | TX Peer Terminate     | 0  |

```
Neighbor Counters:
RX Neighbor Up
RX Metric
                             1
                                       TX Neighbor Up Ack
                                                                               1

      RX Netghbor op

      RX Metric
      0

      RX Neighbor Down
      0

      TX Neighbor Down
      TX Neighbor Down

      TX Neighbor Down
      TX Neighbor Down

                                                                                0
                                         TX Neighbor Down
                                                                                1
Exception Counters:
RX Invalid Message 0
                                       RX Unknown Message
                                                                               0
 Pre-Existing Neighbor 0Neighbor Resource Error 1Neighbor Not Found 0Neighbor Msg Peer Not Up 0
Timer Counters:
Peer Heartbeat Timer
                                         41
 Peer Terminate Ack Timer
                                         0
 Neighbor Terminate Ack Timer 0
 Neighbor Activity Timer 0
 Radio Connect Timer
                                           5
Single Timer Wheel "Manet Infra Wheel"
  Granularity = 250 msec

      Wheel size
      = 1000

      Spoke index
      = 3730

      Tick count
      = 3423890

      = 0x00

  Active timers = 1
  High water mark = 1
  Started timers = 171177
  Restarted timers = 2
  Cancelled timers = 5
  Expired timers = 171169
  Long timers = 0
  Long timer revs = 0
  Timer suspends = 0
```

# Verifying DLEP Configuration

Use the following show commands to verify DLEP configuration.

Use the show dlep clients command to verify the DLEP client configuration based on port number:

```
Router# show dlep clients
DLEP Clients for all interfaces:
DLEP Clients for Interface GigabitEthernet0/0/0
DLEP Server IP=10.0.0.1:11113 Sock=0
DLEP Client IP=10.0.0.3:11115 TCP Socket fd=1
Peer ID=1, Virtual template=1
Description: DLEP-Radio1-Path-1
Peer Timers (all values in milliseconds):
 Heartbeat=5000, Dead Interval=10000, Terminate ACK=20000
Neighbor Timers (all values in seconds):
 Activity timeout=0, Neighbor Down ACK=10
 Supported Metrics:
 Link RLQ RX Metric : 100
 Link RLQ TX Metric : 100
 Link Resources Metric : 100
 Link MTU Metric : 100
 Link Latency Metric : 250 microseconds
 Link CDR RX Metric : 10000000 bps
 Link CDR TX Metric : 10000000 bps
```

```
Use the show dlep clients and show dlep counters commands to verify DLEP configuration with dynamic
port on server:
Router# show dlep clients
DLEP Clients for all interfaces:
DLEP Clients for Interface GigabitEthernet0/0/0
DLEP Server IP=10.0.0.1:55555 Sock=0
DLEP Client IP=10.0.0.3:11115 TCP Socket fd=1
Peer ID=1, Virtual template=1
 Description: DLEP-Radio1-Path-1
 Peer Timers (all values in milliseconds):
 Heartbeat=5000, Dead Interval=10000, Terminate ACK=20000
Neighbor Timers (all values in seconds):
 Activity timeout=0, Neighbor Down ACK=10
 Supported Metrics:
  Link RLQ RX Metric : 100
 Link RLQ TX Metric : 100
 Link Resources Metric : 100
  Link MTU Metric : 100
 Link Latency Metric : 250 microseconds
  Link CDR RX Metric : 10000000 bps
  Link CDR TX Metric : 10000000 bps
  Link MDR RX Metric : 10000000 bps
 Link MDR TX Metric : 10000000 bps
Router# show dlep counters
DLEP Counters for GigabitEthernet0/0/0
Last Clear Time =
DLEP Version = RFC 8175
DLEP Server IP=10.0.0.1:55555
DLEPv5 TCP Port = 55556
Peer Counters:
RXPeer Discovery0TXPeer OfferRXPeer Offer0TXPeer DiscoveryRXPeer Init0TXPeer Init Ack
                                                          0
                                                          0
                                                         0
RX Peer Init Ack
                     1
                             TX Peer Init
                                                         1
RX Heartbeat58TX HeartbeatRX Peer Terminate0TX Peer Terminate
                                                         58
                               TX Peer Terminate Ack
                                                          0
RX Peer Terminate Ack 0
                              TX Peer Terminate
                                                          Ω
Neighbor Counters:
RX Neighbor Up
                     0
                            TX Neighbor Up Ack
                                                          0
RX Metric
                       0
RX Neighbor Down 0
                          TX Neighbor Down Ack
TX Neighbor Down
                                                          0
RX Neighbor Down Ack 0
                                                          0
                           RX Unknown Message
Neighbor Resource -
Exception Counters:
RX Invalid Message 0
                                                          0
 Pre-Existing Neighbor 0
                              Neighbor Resource Error
                                                          0
Neighbor Not Found 0
                              Neighbor Msg Peer Not Up 0
Timer Counters:
Peer Heartbeat Timer
                               58
 Peer Terminate Ack Timer
                              0
 Neighbor Terminate Ack Timer 0
Neighbor Activity Timer 0
```

Link MDR RX Metric : 100000000 bps Link MDR TX Metric : 100000000 bps

Radio Connect Timer 5 Single Timer Wheel "Manet Infra Wheel" Granularity = 250 msec Wheel size = 4096 = 3592 Spoke index = 3592 Tick count Flags  $= 0 \times 00$ Active timers = 1 High water mark = 2Started timers = 164 Restarted timers = 2Cancelled timers = 3Expired timers = 158 Long timers = 0 Long timer revs = 0Timer suspends = 0

Use the **show dlep clients** and **show dlep counters** commands to verify DLEP template attached in dscovery mode:

Router# show dlep clients DLEP Clients for all interfaces: DLEP Clients for Interface GigabitEthernet0/0/0 DLEP Server IP=10.0.0.1:55555 Sock=0 DLEP Client IP=10.0.0.3:11115 TCP Socket fd=1 Peer ID=1, Virtual template=1 Description: DLEP-Radio1-Path-1 Peer Timers (all values in milliseconds): Heartbeat=5000, Dead Interval=10000, Terminate ACK=20000 Neighbor Timers (all values in seconds): Activity timeout=0, Neighbor Down ACK=10 Supported Metrics: Link RLQ RX Metric : 100 Link RLQ TX Metric : 100 Link Resources Metric : 100 Link MTU Metric : 100 Link Latency Metric : 250 microseconds Link CDR RX Metric : 10000000 bps Link CDR TX Metric : 10000000 bps Link MDR RX Metric : 10000000 bps Link MDR TX Metric : 10000000 bps Router# show dlep counters DLEP Counters for GigabitEthernet0/0/0 Last Clear Time = DLEP Version = RFC 8175 DLEP Server IP=10.0.0.1:55555 DLEPv5 TCP Port = 55556 Peer Counters: 0 3 TX Peer Offer RX Peer Discovery Ο RX Peer Offer RX Peer Init TX Peer Discovery 194 0 TX Peer Init Ack 0 3 TX Peer Init RX Peer Init Ack 3 RX Heartbeat710TX HeartbeatRX Peer Terminate0TX Peer TerminateRX Peer Terminate Ack 0TX Peer Terminate 707 TX Peer Terminate Ack 0 2

Neighbor Counters:

```
RX Neighbor Up
                    0
                           TX Neighbor Up Ack
                                                      0
RX Metric
                     0
RX Neighbor Down0TX Neighbor Down AckRX Neighbor Down Ack0TX Neighbor Down
                                                      0
                                                      0
Exception Counters:
                    0
RX Invalid Message
                            RX Unknown Message
                                                      0
                          Neighbor Resource Error
Pre-Existing Neighbor 0
                                                     0
Neighbor Not Found 0
                           Neighbor Msg Peer Not Up 0
Timer Counters:
Peer Heartbeat Timer
                             709
Peer Terminate Ack Timer
                             2
Neighbor Terminate Ack Timer 0
Neighbor Activity Timer
                             0
Radio Connect Timer
                             3
Single Timer Wheel "Manet Infra Wheel"
 Granularity = 250 msec
                 = 4096
 Wheel size
                = 8
= 24584
 Spoke index
 Tick count
                 = 0 \times 00
 Flags
                = 1
 Active timers
 High water mark = 2
 Started timers = 1209
 Restarted timers = 4
 Cancelled timers = 14
 Expired timers = 1190
                 = 0
 Long timers
 Long timer revs = 0
 Timer suspends = 0
```

Use the **show dlep clients** command to verify DLEP template configuration with well-known IP address:

```
Router# show dlep clients
DLEP Clients for all interfaces:
DLEP Clients for Interface GigabitEthernet0/0/0
DLEP Server IP=10.1.2.3:55555 Sock=2
DLEP Client IP=10.1.2.4:854 TCP Socket fd=3
Peer ID=1, Virtual template=1
 Description: OONF DLEP Radio
 Peer Timers (all values in milliseconds):
 Heartbeat=5000, Dead Interval=10000, Terminate ACK=20000
 Neighbor Timers (all values in seconds):
 Activity timeout=0, Neighbor Down ACK=10
 Supported Metrics:
 Link RLQ RX Metric : 100
  Link RLQ TX Metric : 100
  Link Resources Metric : 100
  Link Latency Metric : 1000 microseconds
  Link CDR RX Metric : 104857600 bps
  Link CDR TX Metric : 104857600 bps
  Link MDR RX Metric : 104857600 bps
  Link MDR TX Metric : 104857600 bps
```

Use the **show policy-map interface Virtual-Access** command to verify QoS policy. In the following example, QoS policy is applied to Virtual-Template1, and data packets are flowing through Virtual-Access2 interface which is created when DLEP neighbors came up:

```
Router#show policy-map interface Virtual-Access 2
Virtual-Access2
```

```
Service-policy output: Queue Map
 Class-map: CMAP VOICE (match-any)
   0 packets, 0 bytes
   5 minute offered rate 0000 bps, drop rate 0000 bps
   Match: dscp 41
   Match: dscp 43
   Match: dscp 45
   Match: dscp 47
   Match: dscp 49
   Queueing
   queue limit 208 packets
    (queue depth/total drops/no-buffer drops) 0/0/0
    (pkts output/bytes output) 0/0
   bandwidth 40% (400000 kbps)
   QoS Set
     dscp af11
       Marker statistics: Disabled
  Class-map: CMAP VIDEO (match-any)
   0 packets, 0 bytes
   5 minute offered rate 0000 bps, drop rate 0000 bps
   Match: dscp 33
   Match: dscp 35
   Match: dscp 37
   Match: dscp 39
   Match: dscp af41 (34)
   Queueing
   queue limit 208 packets
    (queue depth/total drops/no-buffer drops) 0/0/0
    (pkts output/bytes output) 0/0
   bandwidth 50% (500000 kbps)
  Class-map: CMAP DATA (match-any)
   0 packets, 0 bytes
   5 minute offered rate 0000 bps, drop rate 0000 bps
   Match: dscp 9
   Match: dscp 11
   Match: dscp 13
   Match: dscp 15
   Match: dscp af11 (10)
   Queueing
   queue limit 208 packets
    (queue depth/total drops/no-buffer drops) 0/0/0
    (pkts output/bytes output) 1024337/34827458
   bandwidth 10% (100000 kbps)
   QoS Set
     dscp af23
       Marker statistics: Disabled
  Class-map: class-default (match-any)
   0 packets, 0 bytes
    5 minute offered rate 0000 bps, drop rate 0000 bps
   Match: any
   queue limit 208 packets
    (queue depth/total drops/no-buffer drops) 0/0/0
    (pkts output/bytes output) 0/0
```

Use the **show running-config** command to verify DLEP configuration on a sub-interface:

```
Router# show running-config
Building configuration...
Current configuration : 7726 bytes
!
```

```
1
version 17.8
hostname Router
1
boot-start-marker
boot system bootflash:/c6300-universalk9.SSA.bin
boot-end-marker
1
ipv6 unicast-routing
subscriber templating
license udi pid ESR-6300-CON-K9 sn FOC234304H3
license boot level network-advantage
1
interface Loopback1
ip address 1.1.1.1 255.255.255.255
ipv6 enable
ospfv3 1 ipv4 area 0
1
interface GigabitEthernet0/0/0
no ip address
negotiation auto
1
interface GigabitEthernet0/0/0.10
encapsulation dot1Q 10
ip address 10.0.0.1 255.255.255.0
ip dlep vtemplate 1 port 11113 tcp port 11114 client ip 10.0.0.2 port 11115
ipv6 enable
interface Virtual-Template1
ip unnumbered GigabitEthernet0/0/0.10
Т
interface vmi1
 ip unnumbered GigabitEthernet0/0/0.10
ipv6 address FE80::7E31:EFF:FE85:1E78 link-local
ipv6 enable
ospfv3 1 network manet
ospfv3 1 ipv4 area 0
physical-interface GigabitEthernet0/0/0.10
1
router ospfv3 1
 1
address-family ipv4 unicast
 exit-address-family
 1
address-family ipv6 unicast
exit-address-family
!
end
```

Router#

Use the **show dlep neighbors** command to verify IPv6 configuration with DLEP:

router# show dlep neighbors

```
DLEP Neighbors for all interfaces:
   DLEP Neighbors for Interface GigabitEthernet0/0/0.10
   DLEP Local IP=10.0.0.12:55555 Sock=0
SID=3323 Remote End-point MAC_Address=d478.9b5d.3800
Addresses:
   DLEP Remote IP : 10.0.0.2
   DLEP Remote IP : 10.0.0.2
   DLEP Remote IPv6 LL : FE80::D678:9BFF:FE5D:3800
```

## **Troubleshooting DLEP Configuration with show Commands**

The following figure illustrates the sample topography that the various show commands in this section use.

```
Figure 5: Sample Installation
```

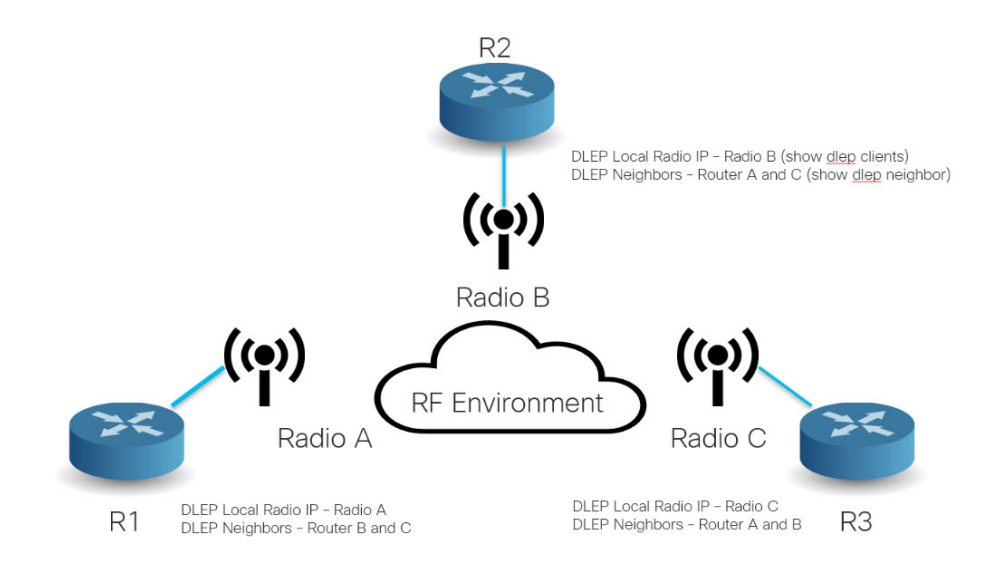

### show DLEP Configuration

Router# show dlep config Te0/0/0 DLEP Configuration for TenGigabitEthernet0/0/0

```
DLEP Peer Description -
DLEP Version = RFC 8175
DLEP Local IP=19.19.19.151:55113----> Local Router IP address
DLEPv27 TCP Port = 55114
Virtual template=1
Timers (all values are in seconds):
Missed heartbeat threshold=2, Peer Terminate ACK timeout=10
Dlepv27 Applicable configs(in seconds):
Heartbeat interval=5, Discovery interval =5, Session Ack timeout=10
Neighbor activity timeout=0, Neighbor Down ACK timeout=10
```

#### show DLEP Clients

Router# show dlep clients
DLEP Clients for all interfaces:
DLEP Clients for Interface TenGigabitEthernet0/0/0
DLEP Local IP=19.19.19.151:55113 Sock=2----> Local Router IP address
DLEP Local Radio IP=19.19.19.121:9121 TCP Socket fd=3----> Directly connected Radio IP
address
Peer ID=42, Virtual template=1 ----> Attached virtual template for directly connected Radio
from the router
Description: radio\_9
Peer Timers (all values in milliseconds):
Heartbeat=5000, Dead Interval=10000, Terminate ACK=20000
Neighbor Timers (all values in seconds):

```
Activity timeout=0, Neighbor Down ACK=10
 Supported Metrics: ----> Metrics from directly connected radio
 Link RLQ RX Metric : 100
 Link RLQ TX Metric : 100
 Link Resources Metric : 100
  Link MTU Metric : 100
 Link Latency Metric : 250 microseconds
 Link CDR RX Metric : 10000000 bps
 Link CDR TX Metric : 10000000 bps
 Link MDR RX Metric : 10000000 bps
 Link MDR TX Metric : 10000000 bps
DLEP Clients for Interface TenGigabitEthernet0/0/1
DLEP Local IP=18.18.18.111:21115 Sock=0
DLEP Local Radio IP=18.18.18.112:8111 TCP Socket fd=1
Peer ID=43, Virtual template=2
Description: radio 7 8nw
Peer Timers (all values in milliseconds):
 Heartbeat=5000, Dead Interval=10000, Terminate ACK=20000
 Neighbor Timers (all values in seconds):
 Activity timeout=0, Neighbor Down ACK=10
 Supported Metrics:
 Link RLQ RX Metric : 100
 Link RLQ TX Metric : 100
  Link Resources Metric : 100
 Link MTU Metric : 100
 Link Latency Metric : 250 microseconds
 Link CDR RX Metric : 10000000 bps
 Link CDR TX Metric : 10000000 bps
  Link MDR RX Metric : 10000000 bps
  Link MDR TX Metric : 10000000 bps
```

\_\_\_\_\_

### show DLEP Neighbors

Router# show dlep neighbors DLEP Neighbors for all interfaces: DLEP Neighbors for Interface TenGigabitEthernet0/0/0 DLEP Local IP=19.19.19.151:55113 Sock=2----> Local Router IP address SID=2187 Remote End-point MAC\_Address=000c.2915.d4f8 ----> MAC address of end-point router interface Addresses: DLEP Remote IP : 19.19.19.161 DLEP Remote IPv6 LL : FE80::20C:29FF:FE15:D4F8 Associated virtual access interface : Virtual-Access4----> DLEP Remote address and link-local of end-point router Supported Metrics: ----> Supported Metrics to reach end point router directly connected radio, based on the routing distance metrics will update apprropriately RLQ RX Metric : 100 RLO TX Metric : 100 Resources Metric : 100 MTU Metric : 1500 Latency Metric : 250 microseconds CDR RX Metric : 10000000 bps CDR TX Metric : 10000000 bps

```
MDR RX Metric : 10000000 bps
 MDR TX Metric : 10000000 bps
DLEP Neighbors for Interface TenGigabitEthernet0/0/1
DLEP Local IP=18.18.18.111:21115 Sock=0
SID=2188 Remote End-point MAC Address=000c.2915.d402
 Addresses:
 DLEP Remote IP : 18.18.119 DLEP Remote IPv6 LL : FE80::20C:29FF:FE15:D402
 Associated virtual access interface : Virtual-Access3
 Supported Metrics:
 RLQ RX Metric : 100
 RLQ TX Metric : 100
 Resources Metric : 100
 MTU Metric : 1500
 Latency Metric : 250 microseconds
  CDR RX Metric : 10000000 bps
 CDR TX Metric : 10000000 bps
 MDR RX Metric : 10000000 bps
 MDR TX Metric : 10000000 bps
show DLEP Counters
Router# show dlep counters
DLEP Counters for TenGigabitEthernet0/0/0
Last Clear Time =
DLEP Version = RFC 8175
DLEP Local IP=19.19.19.151:55113----> Local Router IP address
DLEPv5 TCP Port = 55114
Peer Counters:
RX Peer Discovery 0
RX Peer Offer 0
                            TX Peer Offer
                                                         0
RX Peer Offer
RX Peer Init
                             TX Peer Discovery
                                                        0
                     TX Peer Init Ack
                                                       0
RX Peer Init Ack
                                                       1
RX Heartbeat23TX HeartbeatRX Peer Terminate0TX Peer Terminate ARX Peer Terminate Ack 0TX Peer Terminate
                                                       23
                              TX Peer Terminate Ack
                                                        0
                                                        0
Neighbor Counters:
RX Neighbor Up 1
RX Metric 0
                            TX Neighbor Up Ack
                                                         1
RX Metric
                       0
RX Neighbor Down
                          TX Neighbor Down Ack
TX Neighbor Down
                       0
                                                         0
RX Neighbor Down Ack 0
                                                         0
                          RX Unknown Message
Neighbor Resource E
Exception Counters:
RX Invalid Message 0
                                                         0
Pre-Existing Neighbor 0
                             Neighbor Resource Error
                                                         0
Neighbor Not Found 0
                             Neighbor Msg Peer Not Up 0
Timer Counters:
                             23
Peer Heartbeat Timer
Peer Terminate Ack Timer
                              0
Neighbor Terminate Ack Timer 0
Neighbor Activity Timer
                              0
                              0
Radio Connect Timer
DLEP Counters for TenGigabitEthernet0/0/1
Last Clear Time =
```

```
DLEP Version = RFC 8175
DLEP Local IP=18.18.18.111:21115
DLEPv5 TCP Port = 21116
Peer Counters:

RX Peer Discovery 0 TX Peer Offer

RX Peer Offer 0 TX Peer Discovery

RX Peer Init 0 TX Peer Init Ack

TX Peer Init 1 TX Peer Init

TX Peer Init

TX Peer Init
Peer Counters:
                                                                   0
                                                                   0
                                                                  0
                                                                  1
RX Heartbeat16TX HeartbeatRX Peer Terminate0TX Peer Terminate AckRX Peer Terminate Ack 0TX Peer Terminate
                                                                  16
                                                                  0
                                                                  0
Neighbor Counters:
RXNeighbor Up1RXMetric0RXNeighbor Down0
                                  TX Neighbor Up Ack
                                                                   1
                                   TX Neighbor Down Ack
                                                                   0
                               TX Neighbor Down
 RX Neighbor Down Ack 0
                                                                   0
Exception Counters:
RX Invalid Message 0
                               RX Unknown Message
Neighbor Resource Error
Neighbor Msg Peer Not Up
                                                                   0
 Pre-Existing Neighbor 0
                                                                   0
 Neighbor Not Found 0
                                   Neighbor Msg Peer Not Up 0
Timer Counters:
 Peer Heartbeat Timer
                                   16
 Peer Terminate Ack Timer
                                    0
 Neighbor Terminate Ack Timer 0
 Neighbor Activity Timer
                                    0
 Radio Connect Timer
                                    0
Single Timer Wheel "Manet Infra Wheel"
  Granularity = 250 msec
  Wheel size
                      = 4096
                    = 3078
  Spoke index
                    = 470022
  Tick count
  Flags
                     = 0 \times 00
  Active timers
                      = 2
  High water mark = 3
  Started timers = 4900
  Restarted timers = 10
  Cancelled timers = 105
  Expired timers = 4783
  Long timers
                     = 0
  Long timer revs = 0
  Timer suspends = 0
```

## Troubleshooting DLEP Configuration with debug Commands

This section shows two different troubleshooting scenarios.

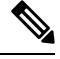

Note

It is recommended to use debug commands only under the guidance of Cisco TAC.

### Scenario 1 : DLEP client is not reachable

In this senario, the router is not running in discovery mode, and the client/radio attributes have been explicitly configured.

Step 1: The output of **show dlep clients** indicates that there is no active client:

Router# show dlep clients

DLEP Clients for all interfaces:

DLEP Clients for Interface GigabitEthernet0/0/1 DLEP Server IP=14.0.0.3:11117 Sock=-1

#### Step 2: Check the DLEP configuration:

Router**#show dlep config** DLEP Configuration for GigabitEthernet0/0/1

DLEP Peer Description -DLEP Version = RFC 8175 DLEP Server IP=14.0.0.3:1117 DLEPv27 TCP Port = 11118 Virtual template=2 Timers (all values are in seconds): Missed heartbeat threshold=2, Peer Terminate ACK timeout=10 Dlepv27 Applicable configs(in seconds): Heartbeat interval=60, Discovery interval =5, Session Ack timeout=10 Neighbor activity timeout=0, Neighbor Down ACK timeout=10

### Router#show run int g0/0/1

```
Building configuration...
```

```
Current configuration : 245 bytes
!
interface GigabitEthernet0/0/1
ip address 14.0.0.3 255.255.255.0
ip dlep set peer-heartbeat-interval 60
ip dlep vtemplate 2 port 11117 tcp port 11118 client ip 14.0.0.6 port 859
negotiation auto
ipv6 address 1111::1/120
ipv6 enable
end
```

Step 3: Verify that the configuration on the radio (client) matches the configuration on the router (server) and that the router can reach the radio.

```
Router#show ip arp
Protocol Address
                          Age (min) Hardware Addr Type Interface
                         9 0013.5f22.0b4a ARPA GigabitEthernet0/0/0
Internet 10.199.184.2
Internet 10.199.184.3
                                8 0018.7414.4e80 ARPA GigabitEthernet0/0/0
Internet 10.199.184.19
Internet 14.0.0.2
                                - a453.0e94.f638 ARPA
4 000c.297a.6b3d ARPA
                                                            GigabitEthernet0/0/0
                                                            GigabitEthernet0/0/1
Internet 14.0.0.3

    a453.0e94.f639 ARPA

                                                            GigabitEthernet0/0/1
Internet 14.0.0.6
                                0 Incomplete
                                                   ARPA
Router#ping 14.0.0.6
Type escape sequence to abort.
Sending 5, 100-byte ICMP Echos to 14.0.0.6, timeout is 2 seconds:
Success rate is 0 percent (0/3)
```

Step 4: The client '14.0.0.6' cannot be pinged. A quick check of the radio configuration revealed that the client IP address was actually 14.0.0.2.

Router#**show run int g0/0/1** Building configuration...

Current configuration : 245 bytes

I

```
interface GigabitEthernet0/0/1
ip address 14.0.0.3 255.255.255.0
ip dlep set peer-heartbeat-interval 60
ip dlep vtemplate 2 port 11117 tcp port 11118 client ip 14.0.0.6 port 859
negotiation auto
ipv6 address 1111::1/120
ipv6 enable
end
```

Step 5: Correct the client IP address.

```
Router#conf t
Enter configuration commands, one per line. End with CNTL/Z.
Router(config)#int g0/0/1
Router(config-if)#no ip dlep vtemplate 2 port 11117 tcp port 11118 client ip 14.0.0.6 port
859
Router(config-if)# ip dlep set peer-heartbeat-interval 60
Router(config-if)#ip dlep vtemplate 2 port 11117 tcp port 11118 client ip 14.0.0.6 port 859
Router(config-if)#ip dlep vtemplate 2 port 11117 tcp port 11118 client ip 14.0.0.6 port 859
Router(config-if)#ip dlep vtemplate 1 port 11117 tcp port 11118 client ip 14.0.0.6 port 859
Router(config-if)#^Z
Router#
*Feb 18 19:43:48.951: %SYS-5-CONFIG I: Configured from console by console
```

#### Step 6: Verify the fix.

Router#show dlep counters DLEP Counters for GigabitEthernet0/0/1

Last Clear Time =

DLEP Version = RFC 8175 DLEP Server IP=14.0.0.3:11117 DLEPv5 TCP Port = 11118

| Peer Counters:                                                                     |                                   |                          |   |
|------------------------------------------------------------------------------------|-----------------------------------|--------------------------|---|
| RX Peer Discovery                                                                  | 0                                 | TX Peer Offer            | 0 |
| RX Peer Offer                                                                      | 0                                 | TX Peer Discovery        | 0 |
| RX Peer Init                                                                       | 0                                 | TX Peer Init Ack         | 0 |
| RX Peer Init Ack                                                                   | 1                                 | TX Peer Init             | 1 |
| RX Heartbeat                                                                       | 0                                 | TX Heartbeat             | 0 |
| RX Peer Terminate                                                                  | 0                                 | TX Peer Terminate Ack    | 0 |
| RX Peer Terminate Ack                                                              | 0                                 | TX Peer Terminate        | 0 |
| Neighbor Counters:                                                                 |                                   |                          |   |
| RX Neighbor Up                                                                     | 0                                 | TX Neighbor Up Ack       | 0 |
| RX Metric                                                                          | 0                                 |                          |   |
| RX Neighbor Down                                                                   | 0                                 | TX Neighbor Down Ack     | 0 |
| RX Neighbor Down Ack                                                               | 0                                 | TX Neighbor Down         | 0 |
| Exception Counters:                                                                |                                   |                          |   |
| RX Invalid Message                                                                 | 0                                 | RX Unknown Message       | 0 |
| Pre-Existing Neighbor                                                              | 0                                 | Neighbor Resource Error  | 0 |
| Neighbor Not Found                                                                 | 0                                 | Neighbor Msg Peer Not Up | 0 |
| Timer Counters:                                                                    |                                   |                          |   |
| Peer Heartbeat Timer                                                               |                                   | 0                        |   |
| Peer Terminate Ack Timer                                                           |                                   | 0                        |   |
| Neighbor Terminate Ack                                                             | . Timer                           | 0                        |   |
| Neighbor Activity Time                                                             | er                                | 0                        |   |
| Radio Connect Timer                                                                |                                   | 1                        |   |
| Single Timer Wheel "Man<br>Granularity = 25<br>Wheel size = 40<br>Spoke index = 17 | net Infr<br>50 msec<br>996<br>710 | ra Wheel"                |   |

Tick count

 $= 0 \times 00$ Flags Active timers = 1 High water mark = 1Started timers = 95 Restarted timers = 4Cancelled timers = 4Expired timers = 86 = 0 Long timers Long timer revs = 0Timer suspends = 0Router# Router#show dlep clients DLEP Clients for all interfaces: DLEP Clients for Interface GigabitEthernet0/0/1 DLEP Server IP=14.0.0.3:11117 Sock=0 DLEP Client IP=14.0.0.2:859 TCP Socket fd=1 Peer ID=3, Virtual template=2 Description: DLEP RadioSIM2 Peer Timers (all values in milliseconds): Heartbeat=60000, Dead Interval=120000, Terminate ACK=240000 Neighbor Timers (all values in seconds): Activity timeout=0, Neighbor Down ACK=10 Supported Metrics: Link RLQ RX Metric : 100 Link RLQ TX Metric : 100 Link Resources Metric : 100 Link MTU Metric : 100 Link Latency Metric : 250 microseconds Link CDR RX Metric : 10000000 bps Link CDR TX Metric : 10000000 bps Link MDR RX Metric : 10000000 bps Link MDR TX Metric : 10000000 bps

= 9902

#### Scenario 2: DLEP session keeps timing out

In this scenario, the router is running in discovery mode.

Step 1: The DLEP session keeps flapping as indicated by the output of **show dlep client** sometimes shows an active client and sometimes it does not. Also, the VMI and virtual-access interfaces keep going up and down.

```
Router#show dlep clients
DLEP Clients for all interfaces:
DLEP Clients for Interface GigabitEthernet0/0/1
DLEP Server IP=14.0.0.3:55555 Sock=0
DLEP Client IP=14.0.0.2:859 TCP Socket fd=1
Peer ID=13, Virtual template=2
Description: DLEP_RadioSIM2
Peer Timers (all values in milliseconds):
Heartbeat=5000, Dead Interval=10000, Terminate ACK=20000
Neighbor Timers (all values in seconds):
```

```
Activity timeout=0, Neighbor Down ACK=10
 Supported Metrics:
  Link RLQ RX Metric : 100
  Link RLQ TX Metric : 100
  Link Resources Metric : 100
  Link MTU Metric : 100
  Link Latency Metric : 250 microseconds
  Link CDR RX Metric : 10000000 bps
  Link CDR TX Metric : 10000000 bps
  Link MDR RX Metric : 10000000 bps
  Link MDR TX Metric : 10000000 bps
Router#
*Feb 18 20:01:32.577: %SYS-5-CONFIG P: Configured programmatically by process Manet Infra
Background from console as console
*Feb 18 20:01:32.580: %LINEPROTO-5-UPDOWN: Line protocol on Interface Virtual-Access3,
changed state to up
*Feb 18 20:01:32.584: %LINK-3-UPDOWN: Interface Virtual-Access3, changed state to up
*Feb 18 20:01:32.625: %LINEPROTO-5-UPDOWN: Line protocol on Interface vmi2, changed state
to up
Router#
Router#
*Feb 18 20:01:44.864: %LINEPROTO-5-UPDOWN: Line protocol on Interface vmi2, changed state
to down
*Feb 18 20:01:44.873: %LINEPROTO-5-UPDOWN: Line protocol on Interface Virtual-Access3,
changed state to down
*Feb 18 20:01:44.878: %LINK-3-UPDOWN: Interface Virtual-Access3, changed state to down
*Feb 18 20:01:44.889: %SYS-5-CONFIG P: Configured programmatically by process VTEMPLATE
Background Mgr from console as console
```

Step 2: Turn on the following debug commands to troubleshoot:

debug dlep server debug dlep timer detail debug dlep client error debug dlep client infra debug dlep client packet detail debug dlep client state

Step 3: The debug logs indicate that the router/server sent a peer discovery signal and received a peer offer in return.

```
*Feb 18 20:14:59.553: dlepv27_encoder_signal_packet_start DLEP_SIGNAL_PEER_DISCOVERY(1)
*Feb 18 20:14:59.553: dlepv27_encoder_signal_packet_end tlv block size=0 packet length=8
*Feb 18 20:15:04.609: dlepv27_encoder_signal_packet_end tlv block size=0 packet length=8
*Feb 18 20:15:04.609: dlepv27_encoder_signal_packet_end tlv block size=0 packet length=8
*Feb 18 20:15:04.611: dlepv27_decoder_signal_packet DLEP_SIGNAL_PEER_OFFER(2) data length
30
*Feb 18 20:15:04.611: dlepv27_decoder_peer_type_tlv DLEP_TLV_PEER_TYPE flag - 0
dlepv27_decoder_parse_tlv_block last tlv 4; current block_len 11; next tlv 2
IPv4 Addr 14.0.0.2dlepv27_decoder_ipv4_conn_point_tlv DLEP_TLV_IPv4_CONN_POINT
dlepv27_decoder_parse_tlv_block last tlv 2; current block_len 0;
*Feb 18 20:15:04.611: dlepv27_decoder_packet rc(RC_DLEP_OK-0) state 0 signal 1 packet_len
38
*Feb 18 20:15:09.648: %DLEP_MSG-4-CONNECT_ERROR: TCP connect to Radio 14.0.0.2 failed via
Gi0/0/1. Error code: Resource temporarily unavailable
```

Step 4: The router/server sends a session initialization message, and receives an acknowledgement in return. The acknowledgement also carries the attributes of the radio/client. An examination of those attributes reveals that the heartbeat interval on the radio is set to 60 seconds.

\*Feb 18 20:15:09.648: dlepv27\_encoder\_msg\_packet\_start DLEP\_MSG\_SESSION\_INITIALIZATION(1) \*Feb 18 20:15:09.648: dlepv27 encoder msg packet end tlv block size=13 packet length=17

\*Feb 18 20:15:09.649: Adding Peer for address 14.0.0.2(859), peer id=22 \*Feb 18 20:15:09.649: MANET Infra: insert s=FFFF771137A8, type=2 (client insert) \*Feb 18 20:15:09.650: MANET Infra: Insert=FFFF745209B0 successful (client insert) \*Feb 18 20:15:09.650: MANET Infra: insert s=FFFF771137A8, type=1 (client insert) \*Feb 18 20:15:09.650: MANET Infra: Insert=FFFF64C3CEE8 successful (client insert) \*Feb 18 20:15:09.650: -0 Allocated peer context at 0xFFFF771137A8 \*Feb 18 20:15:09.650: dlepv27 decoder msg packet DLEP MSG SESSION INITIALIZATION ACK(2) data length 132 dlepv27 decoder status tlv DLEP TLV STATUS status code=0 desc () dlepv27\_decoder\_parse\_tlv\_block last tlv 1; current block\_len 127; next tlv 4 \*Feb 18 20:15:09.650: dlepv27 decoder peer type tlv DLEP TLV PEER TYPE flag - 0 dlepv27 decoder parse tlv block last tlv 4; current block len 108; next tlv 5 dlepv27 decoder heartbeat interval tlv DLEP TLV HEARTBEAT INTERVAL heartbeat=60000 dlepv27 decoder parse tlv block last tlv 5; current block len 100; next tlv 12 \*Feb 18 20:15:09.650: dlepv27\_decoder\_latency\_data\_rate\_value DLEP\_TLV\_LINK\_MDR\_METRIC\_RX value=100000000 dlepv27 decoder parse tlv block last tlv 12; current block len 88; next tlv 13 \*Feb 18 20:15:09.650: dlepv27\_decoder\_latency\_data\_rate\_value DLEP\_TLV\_LINK\_MDR\_METRIC\_TX value=100000000 dlepv27 decoder parse tlv block last tlv 13; current block len 76; next tlv 14 \*Feb 18 20:15:09.650: dlepv27 decoder latency data rate value DLEP TLV LINK CDR METRIC RX value=100000000 dlepv27 decoder parse tlv block last tlv 14; current block len 64; next tlv 15 \*Feb 18 20:15:09.650: dlepv27\_decoder\_latency\_data\_rate\_value DLEP\_TLV\_LINK\_CDR\_METRIC\_TX value=100000000 dlepv27 decoder parse tlv block last tlv 15; current block len 52; next tlv 16 \*Feb 18 20:15:09.650: dlepv27 decoder latency data rate value DLEP TLV LINK LATENCY METRIC value=250 dlepv27 decoder parse tlv block last tlv 16; current block len 40; next tlv 18 dlepv27 decoder rlq resource value DLEP TLV LINK RLQ METRIC RX value=100 dlepv27\_decoder\_parse\_tlv\_block last tlv 18; current block\_len 35; next tlv 19 dlepv27\_decoder\_rlq\_resource\_value DLEP\_TLV\_LINK\_RLQ\_METRIC\_TX value=100 dlepv27 decoder parse tlv block last tlv 19; current block len 30; next tlv 17 dlepv27\_decoder\_rlq\_resource\_value DLEP\_TLV\_LINK\_RESOURCES value=100 dlepv27\_decoder\_parse\_tlv\_block last tlv 17; current block\_len 25; next tlv 20 dlepv27 decoder mtu tlv DLEP TLV LINK MTU mtu=100 dlepv27 decoder parse tlv block last tlv 20; current block len 19; next tlv 8 IPv4 Addr 14.0.0.2dlepv27\_decoder\_ipv4\_address\_tlv DLEP\_TLV\_IPV4\_ADDRESS operation=1 dlepv27\_decoder\_parse\_tlv\_block last tlv 8; current block\_len 10; next tlv 10 IPv4 Subnet Addr 255.255.0dlepv27 decoder ipv4 address subnet tlv DLEP TLV IPV4 ATTACHED SUBNET operation=1 mask=24 dlepv27 decoder parse tlv block last tlv 10; current block len 0; \*Feb 18 20:15:09.651: \*Feb 18 20:15:09.651: dlepv27 decoder packet rc(RC DLEP OK-0) state 1 signal 0 packet len 136 Router#

#### Step 5: The router appears to be sending heartbeats 5 seconds apart:

\*Feb 18 20:15:14.569: dlepv27\_decoder\_msg\_packet DLEP\_MSG\_PEER\_HEARTBEAT(16) data length 0

\*Feb 18 20:15:14.569: -curr\_state Dlep In-Session State normalized\_event=Dlep Peer Heartbeat Event p2peer=0xFFFF771137A8 peer\_id=22 p2neighbor=0x0 \*Feb 18 20:15:14.569: dlepv27\_decoder\_packet rc(RC\_DLEP\_OK-0) state 2 signal 0 packet\_len 4 Router# \*Feb 18 20:15:19.569: dlepv27 decoder msg packet DLEP MSG PEER HEARTBEAT(16) data length 0 \*Feb 18 20:15:19.569: -curr\_state Dlep In-Session State normalized\_event=Dlep Peer Heartbeat Event p2peer=0xFFFF771137A8 peer\_id=22 p2neighbor=0x0 \*Feb 18 20:15:19.569: dlepv27\_decoder\_packet rc(RC\_DLEP\_OK-0) state 2 signal 0 packet\_len 4 Router#

#### Step6: The router is terminating the session, and receiving an acknowledgement of the same:

```
*Feb 18 20:15:24.569: dlepv27_decoder_msg_packet DLEP_MSG_SESSION_TERM(5) data length 5
dlepv27_decoder_status_tlv DLEP_TLV_STATUS status_code=0 desc ()
dlepv27_decoder_parse_tlv_block last tlv 1; current block_len 0;
*Feb 18 20:15:24.569:
*Feb 18 20:15:24.569: -curr_state Dlep In-Session State normalized_event=Dlep Peer Term
Event p2peer=0xFFFF771137A8 peer_id=22 p2neighbor=0x0
*Feb 18 20:15:24.569: -curr_state Dlep Terminating State normalized_event=Dlep Peer Term
ACK Event p2peer=0xFFFF771137A8 peer_id=22 p2neighbor=0x0
*Feb 18 20:15:24.569: dlepv27_encoder_msg_packet_start DLEP_MSG_SESSION_TERM_ACK(6)
*Feb 18 20:15:24.569: dlepv27_encoder_msg_packet_end tlv block size=12 packet length=16
*Feb 18 20:15:24.570: -curr_state Dlep Session Reset State normalized_event=Dlep Peer
sessoin reset Event p2peer=0xFFFF771137A8 peer_id=22 p2neighbor=0x0
*Feb 18 20:15:24.570: -0 Restart all peers on IDB GigabitEthernet0/0/1
*Feb 18 20:15:24.570: dlepv27_decoder_packet rc(RC_DLEP_OK-0) state 2 signal 0 packet_len
q
```

Step 7: An examination of the DLEP config reveals that the heartbeat on the router is set to 5 seconds:

#### Router#**show dlep config** DLEP Configuration for GigabitEthernet0/0/1

```
DLEP Peer Description -
DLEP Version = RFC 8175
DLEP Server IP=14.0.0.3:55555
DLEPv27 TCP Port = 55556
Virtual template=2
Timers (all values are in seconds):
Missed heartbeat threshold=2, Peer Terminate ACK timeout=10
Dlepv27 Applicable configs(in seconds):
Heartbeat interval=5, Discovery interval =5, Session Ack timeout=10
Neighbor activity timeout=0, Neighbor Down ACK timeout=10
```

Step 8: Change the heartbeat to 60 seconds:

```
Router#conf t
Enter configuration commands, one per line. End with CNTL/Z.
Router(config) #int g0/0/1
Router(config-if) #no ip dlep
Router(config-if) #no ip dlep vtemplate
Router(config-if) #no ip dlep vtemplate 2
Router(config-if) #ip dlep set peer-heartbeat-interval 60
Router(config-if) # ip dlep vtemplate 2
Router(config-if) # ip dlep vtemplate 2
Router(config-if) # ip dlep vtemplate 2
```

Step 9: Verify the change fixed the problem:

#### Router#show dlep clients

```
DLEP Clients for all interfaces:
DLEP Clients for Interface GigabitEthernet0/0/1
DLEP Server IP=14.0.0.3:55555 Sock=0
DLEP Client IP=14.0.0.2:859 TCP Socket fd=1
Peer ID=51, Virtual template=2
```

```
Description: DLEP RadioSIM2
 Peer Timers (all values in milliseconds):
 Heartbeat=60000, Dead Interval=120000, Terminate ACK=240000
Neighbor Timers (all values in seconds):
 Activity timeout=0, Neighbor Down ACK=10
 Supported Metrics:
 Link RLO RX Metric : 100
  Link RLQ TX Metric : 100
 Link Resources Metric : 100
 Link MTU Metric : 100
  Link Latency Metric : 250 microseconds
 Link CDR RX Metric : 10000000 bps
  Link CDR TX Metric : 10000000 bps
  Link MDR RX Metric : 10000000 bps
 Link MDR TX Metric : 10000000 bps
Router#
*Feb 18 20:38:03.708: %SYS-5-CONFIG P: Configured programmatically by process Manet Infra
Background from console as console
*Feb 18 20:38:03.712: %LINEPROTO-5-UPDOWN: Line protocol on Interface Virtual-Access3,
changed state to up
*Feb 18 20:38:03.716: %LINK-3-UPDOWN: Interface Virtual-Access3, changed state to up
*Feb 18 20:38:03.722: %LINEPROTO-5-UPDOWN: Line protocol on Interface vmi2, changed state
to up
```

## Additional Debug Commands

Note It is recommended to use debug commands only under the guidance of Cisco TAC.

The following commands are available.

### DLEP

```
debug dlep server detail
debug dlep timer detail
debug dlep neighbor error
debug dlep neighbor infrastructure detail
debug dlep neighbor infrastructure error
debug dlep neighbor metrics
debug dlep neighbor state
debug dlep neighbor all
debug dlep client error
debug dlep client infrastructure
debug dlep client packet dump
debug dlep client packet detail
debug dlep client state
```

### VMI

debug vmi bma debug vmi packet debug vmi error debug vmi multicast debug vmi neighbor debug vmi registries

### **Virtual Template**

debug vtemplate cloning debug vtemplate error debug vtemplate event debug vtemplate subinterface

### **PPPOE**

debug pppoe errors debug pppoe events debug pppoe packets debug pppoe data

### SSS

debug sss error debug sss event

# **Related Documentation**

Additional information can be found in the following resources:

Radio Aware Routing is discussed in this Cisco white paper.

Internet Engineering Task Force (IETF) RFC 8175

I

#### Overview of Dynamic Link Exchange Protocol